## STEP 1 – SUBMIT THE CLAIM

## To submit attachments for Workers Comp claims, users must first submit the Workers Comp claim through Office Ally.

The claim must contain the following information:

- Accident Date (Box 15)
- Authorization Number (Box 23)

Once the user submits the Workers Comp claim through Office Ally, they must then wait for the processing cycle to complete. Please note, claims and attachments <u>cannot</u> be submitted at the same time.

Once the claim processes, you can use the assigned Claim ID (sent back on a report) to find the claim in the Attachments tool.

## **STEP 2 – SUBMIT THE ATTACHMENT**

If you are new to submitting attachments through Office Ally and you do not see the Attachments link in the Service Center, please contact Customer Service at (360) 975-7000 Option 1 to have that activated.

Hover over **Attachments** and click on **Claim Search**. By clicking on **Claim Search**, you can search for claims submitted to Workers Comp payers through Office Ally.

|            | Professio                             |
|------------|---------------------------------------|
| Claim Sea  | rch 2                                 |
| View Open  | Requests                              |
| View Close | d Requests                            |
|            | Claim Sear<br>View Open<br>View Close |

The Claim Search screen will appear.

| Search for Claims        |                                                                       |
|--------------------------|-----------------------------------------------------------------------|
| Select Payer: 🕐          | All Payers 🔻                                                          |
| Date Type: 🕐             | $\bigcirc$ DOS $\bigcirc$ Upload $\bigcirc$ Processed $\bigcirc$ None |
| Form Type: 🕐             | ● HCFA ◎ UB04                                                         |
| From Date: 🕐             | (mm/dd/yyyy)                                                          |
| To Date: 🕐               | (mm/dd/yyyy)                                                          |
| Type of 🥐<br>Attachment: | All 🔻                                                                 |
| Status: 🧑                | All 🔻                                                                 |
| Sort By: 🕐               | •                                                                     |
| Master Vendor: 🕐         |                                                                       |
| State License ID: 🥐      |                                                                       |
| Patient Name: 🕐          | L F                                                                   |
| Patient Acct Num: 🕐      |                                                                       |
| File ID: 🕐               |                                                                       |
| Claim ID: 🕐              |                                                                       |

The only required field within **Claim Search** is the **From Date**.

If you have the Office Ally Claim ID assigned to your Workers Comp claim, you can enter that into the **Claim ID** field.

Apart from being able to locate the claim by the Office Ally Claim ID, you also have the option to search by:

- Payer
- Provider Tax ID (Master Vendor)
- Patient Name
- Patient Account Number
- Office Ally File ID

Once you've entered your search criteria, click the **Search** button. The results will be returned below the search tool:

|           | Claim    | ID: 🥐     | arch             |           |         |             |           |            | c            |
|-----------|----------|-----------|------------------|-----------|---------|-------------|-----------|------------|--------------|
| 2         |          |           |                  |           |         |             |           |            |              |
| (4) Clair | ms Found |           |                  |           |         | -           |           |            | _            |
| Attach    | Status   | Att. Type | FileID/RequestID | ClaimID   | PayerID | Last, First | Account # | From DOS   | Total Charge |
| ATTACH    |          |           | 136105991        | 689042641 | STJOE   |             |           | 01/11/2012 | \$100.00     |
| ATTACH    |          |           | 157430423        | 761712354 | STJOE   |             |           | 01/11/2012 | \$100.00     |

Locate the claim you wish to send an attachment for (verify claim number) and click the **ATTACH** link next to it (on the left). You will be taken to the **Upload Attachments** screen for the claim selected:

| ClaimID  | Туре | Payer | Processed  | Patient Name | From Date  | Total Charges | Status             |
|----------|------|-------|------------|--------------|------------|---------------|--------------------|
| 89042641 | HCFA | STJOE | 04/05/2013 |              | 01/11/2012 | \$100.00      | Claim Processed () |
| iles     |      |       |            |              |            |               | Size               |
| iles     |      |       |            |              |            |               | Size               |
| iles     |      |       |            |              |            |               | Size               |
| iles     |      |       |            |              |            |               | Size               |
| iles     |      |       |            |              |            |               | Size               |
| iles     |      |       |            |              |            |               | Size               |

Click on the Select File button and a browse window will pop up.

Locate the document you want to attach and click **Open**.

Please Note: PDF and TIF files are the <u>only</u> formats allowed for Workers Comp attachments.

The document will show in the **Upload Attachments** box.

| Upload Att  | achments for this Claim |              |
|-------------|-------------------------|--------------|
| Files (1)   |                         | Size (78KB)  |
| C:\Users    | \Desktop\Attachment.pdf | 79,977 bytes |
| Select File | Clear Upload File       |              |

Enter the **Description** and choose the **Type of Attachment**.

| Select File Clear Upload File                                                                                                    |               |
|----------------------------------------------------------------------------------------------------|---------------|
| <b>Description:</b><br>The description you enter will be assigned to all the attachments in the Upload Control when you press Upload. If you wish to at different descriptions to different attachments then: clear the control, select the attachment, enter the description, and click Upload | ssign<br>oad. |
| Type Of Attachment 🔻 Please indicate the type of attachment that you are requesting.                                                                                                    |               |

A pop up box will appear asking you to confirm the submissions of the attachment. Click Yes.

| Are you sure you want to attach t | his file(s)? |  |
|-----------------------------------|--------------|--|
| Yes                               | No           |  |

The attachment will display in the **Existing Attachments for this Claim** section. You may Delete or Download (view) the attachment, if needed.

|                                | Jetai | Is         |                              |                       |            |               |          |            |
|--------------------------------|-------|------------|------------------------------|-----------------------|------------|---------------|----------|------------|
| ClaimID                        | Туре  | Payer      | Processed                    | Patient Name          | From Date  | Total Charges | Status   |            |
| 589042641                      | HCFA  | STJOE      | 04/05/2013                   |                       | 01/11/2012 | \$100.00      | Claim Pr | ocessed () |
| Existin                        | g Atl | tachn      | nents for                    | this Claim            |            |               |          |            |
| Existin<br>lote: If <u>Del</u> | g Atl | nk, the pa | nents for<br>ayer has downlo | aded this attachment. | Att        | Type          | Delete   | Downloa    |